| Kc |   |                                          |                       | DOKUME    | NTACJA KS-AOW |          |            |  |
|----|---|------------------------------------------|-----------------------|-----------|---------------|----------|------------|--|
|    |   | PŁATNOŚĆ BONAMI SODEXO W SYSTEMIE KS-AOW |                       |           |               |          |            |  |
|    | - | ISO                                      | 9001:2015, 27001:2013 | Dokument: | 1             | Wydanie: | 2022-05-27 |  |

## 1. JAK WŁĄCZYĆ PŁATNOŚĆ BONAMI SODEXO W SYSTEMIE KS-AOW?

Aby włączyć formę zapłaty za pomocą Bonów Sodexo, należy przejść do modułu APW41 > Definicje > Dokumenty pieniężne. Z poziomu okna należy podświetlić opcję **Bon Sodexo**, a następnie:

- 1. Wybrać [F4] Zmień.
- 2. Zaznaczyć pole Aktywna (w celu aktywacji formy zapłaty).
- 3. Zapisać zmiany za pomocą **[F2] Zapisz**.

| Numer   | Nazwa                 | Typ dokun                       | nentu     | Op. kasowa | Faktura kredytowa | Znak ope     | eracji Tworzyć DOKF | P Aktywny | Skrót | t Pytaj o numer | Sym |
|---------|-----------------------|---------------------------------|-----------|------------|-------------------|--------------|---------------------|-----------|-------|-----------------|-----|
| 14      | Bon lojalnościow      | Forma 7                         | nlatv     | Tak        | Nie               | Minus        | Tak                 | Tak       | J     | Nie             |     |
| 22      | Bon Sodexo            | Zmiana definicji dokumentu pie  | niężneg   | D          |                   |              |                     | ×         |       | Tak             |     |
| 4       | Czek                  | Numer:                          | 22        |            |                   |              |                     |           | с     | Tak             |     |
| 21      | ePłatność             | Pełna nazwa:                    | Bon Sod   | exo        |                   |              |                     |           |       | Nie             |     |
| 13      | epruf                 | Krótka nazwa:                   | Sodexo    |            |                   |              |                     |           | Р     | Nie             |     |
| 1       | Gotówka               | Ogólny typ dokumentu:           | Forma z   | apłaty     | ~                 |              |                     |           | G     | Nie             |     |
| 2       | Karta kredytowa       | Operacja kasowa:                | Tak       |            |                   | ji na kasie: | Minus               | <u>~</u>  | к     | Tak             |     |
| 12      | Karta ubezniecze      | i worz dokument pienięzny:      | Tak       |            | Faktura           | redytowa:    |                     |           | 7     | Nie             |     |
| 11      | Korekta zaliczki u    | Dutai o numer dokumentu:        | Tak       |            | Tre               | éć pytapia:  | <u> </u>            |           | -     | Nie             |     |
| 6       | Korekta zaliczki i    | rytaj o humer dokumentu.        | Idk       |            |                   | sc pytania.  |                     |           | c     | Nio             | -   |
| 0       | Kredyt                | Symbol definicji:               | 1         |            | V 4               | Aktywna:     | <b>V</b>            |           | E     | Nie             | -   |
| 5       | Kupon pieniężny       | Dostępna w aptece internetowej: |           |            | Buforuj punkty    | w KS-ZPL:    |                     |           | U     | NIE             | 60  |
| 101     | Nowa                  | Forma zapłaty typu rabat:       |           |            |                   |              |                     |           |       | Nie             | GO  |
| 102     | Nowa 11               | Uwagi:                          |           |            |                   |              |                     |           |       | Nie             | ZP  |
| 103     | distant statis        | Definicja operacji kasowej:     | 0 - Nieoł | reślona    | 🚯 Uwzględnij w bi | ansie dnia:  | <b>V</b>            |           | М     | Nie             |     |
| 9       | Polecenie przele      | Nazwa w programie księgowym:    |           |            |                   |              |                     |           |       | Nie             |     |
| 3       | Przelew               | Sposób numeracji:               | Globalna  | i .        | V Inicjały p      | racownika:   | Miesia              | ac:       | L     | Nie             |     |
| 18      | Rozliczenie zalicz    | Dopisek do numeru:              |           |            | 5                 | tanowisko:   | R                   | ok: 🖌     |       | Tak             |     |
| 15      | Saldo początkow       | Przykład:                       | 1/2022    | (          |                   |              |                     |           |       | Nie             |     |
| 7       | Wpłata do kasy        |                                 |           |            |                   |              |                     |           |       | Nie             | KP  |
| <       |                       | [F2] Zapisz [ESC] Anuluj        |           |            |                   |              |                     |           |       |                 | >   |
| 1       | E71 Szukaj według: Nu | meru paziely                    |           |            |                   |              |                     |           |       |                 |     |
| FOI Dok | aż dokumenty typu: Ws |                                 |           |            |                   |              |                     |           |       |                 |     |

Rys. 1. Aktywacja formy zapłaty "Bon Sodexo"

Po włączeniu formy płatności, przycisk **Sodexo** będzie dostępny z poziomu sprzedaży, w panelu z listą dostępnych form płatności (rys. poniżej).

| 0001 00                       | P         | 4431               | e Block                        | 0,                             | ,5 g                      | sz.        | Wprowadź | 1.0000<br>karte | op *<br>POF | 6.64<br>Razem: | 6.64<br>6.64 |
|-------------------------------|-----------|--------------------|--------------------------------|--------------------------------|---------------------------|------------|----------|-----------------|-------------|----------------|--------------|
| F5 F6<br>Oddziały NFZ Pacjeno | i Lekarze | F9<br>Refundatorzy | F8 Sprzedawca<br>Administrator | Ctrl + P<br>Zapytaj farmaceutę | Ctrl<br>Programy Paizners | kie        |          |                 |             |                | 📥 osoz       |
| K. POF                        | Reszta    | Faktura            | a Nowa                         | Nowa                           | Sodexo                    | Kredy      | rt Kupon | Czek            | Przelew     | Karta          | Gotówka      |
|                               |           |                    |                                |                                | Rys. 2. Przy              | ycisk "Sod | exo"     |                 |             |                |              |

| Kc | OSOZ          |     |                       | DOKUME          | NTACJA KS-AOW    |          |            |        |  |  |  |  |
|----|---------------|-----|-----------------------|-----------------|------------------|----------|------------|--------|--|--|--|--|
|    | i de la combi |     | Pł                    | ATNOŚĆ BONAMI S | ODEXO W SYSTEMIE | KS-AOW   |            | KS-AOW |  |  |  |  |
| SA |               | ISO | 9001:2015, 27001:2013 | Dokument:       | 1                | Wydanie: | 2022-05-27 |        |  |  |  |  |

## 2. REALIZACJA PŁATNOŚCI ZA POMOCĄ BONU SODEXO

Aby zrealizować płatność za pomocą bonu Sodexo, **wystarczy zeskanować jego kod kresowy**. Nastąpi wówczas weryfikacja bonu. Informacje o odczytanej wartości, dacie ważności bonu oraz rozliczenie zapłaty zostaną wyświetlone w oknie z formą zapłaty. Jeśli bon nie jest przeterminowany w momencie płatności oraz nie został wcześniej zrealizowany, zapłata zostanie zrealizowana, a system odnotuje wykorzystanie bonu.

|                                                                                                    | Forma zapłaty                    | ×                        |        |       |
|----------------------------------------------------------------------------------------------------|----------------------------------|--------------------------|--------|-------|
|                                                                                                    | Bon So                           | dexo                     |        |       |
|                                                                                                    | Kwota zapłaty                    | 46.73 zł                 |        |       |
|                                                                                                    | Kwota zapłacona bonami           | - 50.00 zł               |        |       |
|                                                                                                    |                                  | -3.27 zł                 |        |       |
|                                                                                                    | Lista użytych bonów:             |                          |        |       |
|                                                                                                    | 3101005000022063082880094        | 22079 - 50.00 zł         |        |       |
|                                                                                                    |                                  |                          |        |       |
|                                                                                                    |                                  |                          |        |       |
|                                                                                                    |                                  |                          |        |       |
|                                                                                                    | Uwagi: Wartość bonu jest więks:  | za niž wartość zapłaty.  |        |       |
|                                                                                                    | Nauwyzka wartości bonu           | przepaume.               |        |       |
|                                                                                                    | [ENT] OK [F2] Kod ręcznie [F     | 8] Usuń bon [ESC] Anuluj |        |       |
|                                                                                                    | Rys. 3. Realizacja płatno        | ości Bonem Sodexo        |        |       |
|                                                                                                    |                                  |                          |        |       |
| 1001 00 P 4431 Pute B                                                                                           | reni, Sed. – ničaž , galar pi    | 1.000op *                | 46.73  | 46.73 |
|                                                                                                    |                                  | Forma zapłaty: Sodexo    | Razem: | 46.73 |
|                                                                                                    |                                  |                          |        |       |
| FS F6 F7 F9 F8 Sprzedawca Ctrl + P<br>Oddzisły NFZ Pacjenci Lekarze Refundatorzy Administrator Zapytaj farmaceu | Ctrl = B<br>Programy Partnerskie |                          |        |       |

Rys. 4. Realizacja płatności Bonem Sodexo

W przypadku napotkania problemów z odczytem za pomocą czytnika, zapłatę można zrealizować wybierając przycisk **Sodexo** (Rys. 2). Po wykonaniu czynności wyświetlone zostanie okno, w którym należy wpisać kod (przycisk **[F2] Ręcznie**). Dalszy proces zapłaty przebiega analogicznie jak po odczytaniu kodu kreskowego bonu przez czytnik.

| kwota zapiaty          | 6.64 z   |
|------------------------|----------|
| Kwota zapłacona bonami | - 0.00 z |
|                        | 6.64 z   |
|                        |          |

Rys. 5. Okno, w którym należy wprowadzić kod bonu

W przypadku przeterminowanego bonu lub w przypadku próby użycia bonu już zrealizowanego system wyświetli stosowną informację ostrzegającą użytkownika, że płatność tym bonem nie może zostać zrealizowana ze względu na to, że bon jest przeterminowany lub został wykorzystany.

| Kc | OSOZ  |                                          | DOKUME    | NTACJA KS-AOW |          |            |  |  |  |
|----|-------|------------------------------------------|-----------|---------------|----------|------------|--|--|--|
|    | 1 min | PŁATNOŚĆ BONAMI SODEXO W SYSTEMIE KS-AOW |           |               |          |            |  |  |  |
|    | IS    | 9001:2015, 27001:2013                    | Dokument: | 1             | Wydanie: | 2022-05-27 |  |  |  |

| Uwaga | ×                                                                                       |
|-------|-----------------------------------------------------------------------------------------|
|       | Płatność tym bonem nie może zostać zrealizowana !!<br>Bon został już użyty w tej aptece |
| ОК    |                                                                                         |
|       | Rys. 6. Przykładowy komunikat                                                           |
| Uwaga | ×                                                                                       |
|       | Płatność tym bonem nie może zostać zrealizowana !!                                      |
|       | Minęła data ważności bonu Sodexo (2020-04-29)                                           |
| OK    |                                                                                         |
|       | Rys. 7. Przykładowy komunikat                                                           |

Apteka może realizować płatność tylko Bonami Podarunkowymi i Premiowymi. Pozostałe typy bonów nie powinny być przez apteki realizowane. W związku z tym, przy próbie płatności innym bonem, pojawi się stosowna informacja:

| Uwaga | ×                                                   |
|-------|-----------------------------------------------------|
|       | Płatność tym bonem nie może zostać zrealizowana !!! |
|       | To nie jest bon Sodexo Premiowy lub Podarunkowy     |
| OK    |                                                     |

Rys. 8. Brak możliwości realizacji płatności bonami innymi niż podarunkowe i premiowe

Rozliczanie płatności kolejnymi bonami Sodexo obniża kwotę do zapłaty. Po wykorzystaniu wszystkich bonów, klient będzie mógł dopłacić brakującą kwotę za pomocą innej formy płatności (karta, gotówka, itd.). W przypadku, gdy suma wartości bonów użytych do dokonania zapłaty będzie wyższa od kwoty zapłaty, system wyświetli informację o różnicy pomiędzy zapłatą a wartością bonu/bonów. Zapłata będzie rozliczona wprowadzonymi bonami, a nadwyżka wartości ostatniego bonu przepadnie.

| Kc | OSOZ  |                                          |                       | DOKUME    | NTACJA KS-AOW |          |            |  |  |
|----|-------|------------------------------------------|-----------------------|-----------|---------------|----------|------------|--|--|
|    | 1 mil | PŁATNOŚĆ BONAMI SODEXO W SYSTEMIE KS-AOW |                       |           |               |          |            |  |  |
| SA | -     | ISO                                      | 9001:2015, 27001:2013 | Dokument: | 1             | Wydanie: | 2022-05-27 |  |  |

## 3. GENEROWANIE ZESTAWIEŃ ZAPŁAT BONAMI SODEXO

Farmaceuta może wygenerować zestawienie zapłat bonami Sodexo z poziomu modułu APW21 Zestawienia > Inne > Generowanie zestawienia zapłat bonami Sodexo:

| 🛃 KS                                                | AOW DEMO                       | ONSTRACYJN                  | A 2022 - Z | Zestawier       | nia                     |      |                         |                                                            |    |   |
|-----------------------------------------------------|--------------------------------|-----------------------------|------------|-----------------|-------------------------|------|-------------------------|------------------------------------------------------------|----|---|
| Progra                                              | m Zakupy                       | Sprzedaż                    | Rejestry   | Zyski           | Refundacje              | Inne | FK                      | Pomoc                                                      |    |   |
| 1<br>T<br>T<br>T<br>T<br>T<br>T<br>T<br>T<br>T<br>T | NFZ<br>estawienie<br>undacyjne | 2<br>Zest. zbioró<br>recept | 3<br>ów ca | Zysk<br>łkowity | 4<br>Rozlicze<br>obroti |      | Rejest<br>Zamk<br>Łącze | r stanu apteki<br>nięcie miesiąca<br>nie wniosków śr. pom. |    |   |
|                                                     |                                |                             |            |                 |                         |      | Rapor<br>Rapor          | ty - Wzór Cefarm<br>ty epruf                               | >  |   |
|                                                     |                                |                             |            |                 |                         |      | Spraw<br>Rapor          | rozdanie ZD-5 (GUS)<br>t obrotów (noty rabatowe)           |    |   |
|                                                     |                                |                             |            |                 |                         |      | Rapor                   | t - system zmianowy                                        |    |   |
|                                                     |                                |                             |            |                 |                         |      | Gener                   | owanie dokumentów JPK                                      |    |   |
|                                                     |                                |                             |            |                 |                         |      | Ewide                   | ncja zobowiązań gwarancyjnych                              |    |   |
|                                                     |                                |                             |            |                 |                         | _    | Gener                   | rowanie zestawienia zapłat bonami Sodexo                   | _L | s |

Rys. 9. Opcja umożliwiająca wygenerowanie zestawienia zapłat bonami Sodexo

| 🧢 Przekazanie raportu z operacji bo | nami Sodexo       |                     |         | Х |
|-------------------------------------|-------------------|---------------------|---------|---|
| Rodzaj raportu: Typ1                | ○ Rodzaj raportu: | Тур2                |         |   |
| Okres zestawienia                   |                   |                     |         |   |
| Początek okresu: 2022.03.01         |                   | Koniec okresu: 2022 | 2.03.31 |   |
| ● Ścieżka zapisu:                   |                   |                     | ]       |   |
| O Serwer FTP/SFTP:                  |                   | $\sim$              |         |   |
| [F2] Wykonaj [ESC] Zamknij          |                   |                     |         |   |

Rys. 10. Okno, w którym należy zdefiniować rodzaj, zakres oraz miejsce zapisu raportu

Po wybraniu opcji **Generowanie zestawienia zapłat bonami Sodexo** wystarczy skonfigurować w wyświetlonym oknie (Rys. 9) następujące pola:

- typ zestawienia:
  - typ1 zawiera: numer kuponu, wartość kuponu, NIP spółki,
  - typ2 zawiera: Kamsoft ID apteki, w której dokonano płatności, datę płatności.
- okres generowanego zestawienia,
- lokalizację zapisania pliku:
  - o ścieżka zapisu wskazane miejsce na dysku,
  - serwer FTP (zdefiniowany w module Administrator w opcjach modułu Apw21.3.1.34, rys. poniżej), na który zostanie przesłany wygenerowany raport. Użytkownik może definiować dowolną liczbę serwerów FTP/SFTP.

| Ks | 050Z | DOKUMENTACJA KS-AOW |                                          |           |   |          |            |  |
|----|------|---------------------|------------------------------------------|-----------|---|----------|------------|--|
|    |      |                     | PŁATNOŚĆ BONAMI SODEXO W SYSTEMIE KS-AOW |           |   |          |            |  |
|    |      | ISO                 | 9001:2015, 27001:2013                    | Dokument: | 1 | Wydanie: | 2022-05-27 |  |

| 🐍 Ustawienia                                                                                                    |                                                                                                    | — 🗆 🗙                                    |
|----------------------------------------------------------------------------------------------------|----------------------------------------------------------------------------------------------------|------------------------------------------|
| <ul> <li>Ks Wspólne</li> <li>Ks APW11 - Sprzedaż</li> <li>Ks APW12 - Zamówienia</li> </ul>                                                                                                    | Moduł APW21 - Zestawienia<br>Moduł księgowy: Serwery FTP X                                                                                                    | [F4] Zmień stanowisko<br>Stanowisko nr 1 |
| <ul> <li>K§ APW13 - Zskupy</li> <li>K§ APW14 - Magazyn</li> <li>K§ APW21 - Zestawienia</li> <li>Ustawienia globalne</li> <li>U 2. Ustawienia da Gomarch Optima / Enov.</li> <li>U 2. Ustawienia dla Comarch Optima / Enov.</li> <li>U 3. Ustawienia dla SAP</li> <li>U 3. Ustawienia dla RAKS</li> <li>U 5. Ustawienia dla RAKS</li> <li>U 5. Ustawienia dla RAKS</li> <li>U 5. Ustawienia dla RAKS</li> <li>U 5. Ustawienia dla RAKS</li> <li>U 5. Ustawienia dla RAKS</li> <li>U 5. Ustawienia dla RAKS</li> <li>S 4. Ustawienia dla RAKS</li> <li>S 4. SAPW24 - Knalizy</li> <li>S 4. APW25 - Opieka farmaceutyczna</li> <li>S 4. APW24 - Analizy</li> <li>S 4. APW44 - Komunikacja</li> </ul> | Liczba dni za kł       Identyfikator:       Identyfikator:         27       Ścieżka zapisu       Identyfikator:       Inawa identyfikator:         28       Login:       Identyfikator:       Inawa identyfikator:         29       Generowanie r.       Port:       0         30       Sposób rozlicze       Fzi Zapisz       Fzi Zapisz       Fzi Zapisz         31       Raport KS-FKW       Fzi Zapisz       Fzi Zapisz       Fzi Zapisz         32       Dla sprzedaży r.       Fri Zapisz       Fzi Zapisz       Fzi Zapisz         33       Raport KS-FKW       Fzi Zapisz       Fzi Zapisz       Fzi Zapisz         33       Raport KS-FKW       Fzi Zapisz       Fzi Zapisz       Fzi Zapisz         33       Raport KS-FKW       Fzi Zapisz       Fzi Zapisz       Fzi Zapisz |                                          |
| <ul> <li>KS APW68 - Interfejsy do MZ</li> <li>KS iRAP - Raporty on-line</li> </ul>                                                                                                    | 34<br>Serwer FTP do wysyłania raportów w trybie wsadowym Opcja domyślna                                                                                                    |                                          |
|                                                                                                    | Domyślne ustawienie:                                                                                                    | ^                                        |
| <>                                                                                                    | Opcja pozwala definiować listę serwerów FTP/SFTP do wysyłki raportów tworzonych w trybie wsadowym                                                                                                    | ~                                        |
| [F12] Ustawienia - [Alt+F7] Szukaj [ESC] Zamkn                                                                                                    | ij                                                                                                    |                                          |

Rys. 11. Opcja umożliwiająca zdefiniowanie serwera/serwerów FTP/SFTP